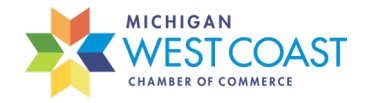

## Dues Increase Setup

Start the review process in May for the next fiscal year renewals that will be sent in August for September dues. Use the following spreadsheet as a guide: <u>2022 Proposed Dues Increase</u>.

Create a new excel sheet with standard dues levels and manipulate the data to determine the appropriate increase level for each. Tip: make sure each membership level breaks down to a round number for monthly payments.

In GrowthZone, run the report called "Data Review | Membership Dues to prepare for Annual Increase". Export the report to excel. Review all of the data looking for any issues or outliers.

Pull all of the data for custom memberships and add to the newly created spreadsheet and add to the "custom" tab. All changes/increases made to the custom memberships will need to be manually updated.

To make the changes for the standard memberships in GrowthZone follow these steps:

Go to Setup and click on "Types" under the "Memberships" Category

Click into each non-custom membership type and change the description to match the new dues amount.

| emhershin Name                                                  |                                 |                             |                        | Inheritance Type 🚯                     |  |
|-----------------------------------------------------------------|---------------------------------|-----------------------------|------------------------|----------------------------------------|--|
| mall Business (1-2 employe                                      | es)                             |                             |                        | Full inheritance                       |  |
| erm Length 🚺<br>2                                               | Owned By<br>Organization        | Category 🚯                  |                        | Is Active                              |  |
| enewal Options                                                  |                                 |                             |                        |                                        |  |
| enewal Pricing                                                  |                                 | End Type                    |                        | Renew Everyone On                      |  |
| Recalculate price                                               | ~                               | Manually en                 | ded                    | <ul> <li>Anniversary Date </li> </ul>  |  |
| art Date                                                        |                                 |                             | Expiration Date        |                                        |  |
| Join Date                                                       |                                 | ~                           | 1 Year from Start Date | ~                                      |  |
| utomation<br>ew Membership Project<br>- Select a New Membership | Project 🗸                       | Renewal Proj<br>Select a Re | ject<br>enewal Project | Add to List<br>- Select an Add to List |  |
| escription                                                      |                                 |                             |                        |                                        |  |
| B I <u>민</u> <del>S</del>                                       | X <sub>1</sub> X <sup>1</sup> A | • T1• 🌢                     | ● ¶ • ≟ • ∄            | ÷ ≔ ē ē −                              |  |
| 6 🖽 🖽 🕤                                                         | C 🗶 🕨                           |                             |                        |                                        |  |
| •                                                               |                                 |                             |                        |                                        |  |

Click on the pricing link for each non-custom membership type and update the price

## CATALYST CONVENER CHAMPION

## Verify that all of the pricing is showing up correctly within the application on the website

Update the pricing in the blue boxes through the back end of the website

| dit Members                    | ship Billing - Small B | lusiness (1-2 emplo | yees)                           |                      |                   |                                        |                                | < 1 of 16 >           |
|--------------------------------|------------------------|---------------------|---------------------------------|----------------------|-------------------|----------------------------------------|--------------------------------|-----------------------|
| Payment Gatew<br>Michigan West | ay<br>GZ Pay (Default) | ~                   | Invoice Templa<br>Michigan_West | te<br>t_Invoice.docx | ~                 | Payment Terms<br>Due on Receipt        | Terms/Condit<br>✓ Select a Ter | ions<br>ms/Conditions |
| Formula Based                  | Pricing                |                     |                                 |                      |                   |                                        |                                |                       |
| Recurring Fee                  | Items 🕕                |                     |                                 |                      |                   |                                        |                                |                       |
| Fee Item<br>Membership Du      | es                     | V Membership Dues   |                                 | Price 🕕              | A                 | Innual Amount<br><u>illing Options</u> |                                |                       |
| Setup/One-Tin                  | ne Fee Items           |                     |                                 |                      |                   |                                        |                                |                       |
| Fee Item                       |                        | Description         |                                 |                      | Price 0           | Hide                                   |                                | e                     |
| Discount                       |                        |                     | Name                            |                      | Promo Code 🕕      | Start Date                             | End Date                       | c                     |
| Payment Optio                  | ins                    |                     |                                 |                      |                   |                                        |                                |                       |
| Round the Per B                | till Amount            |                     |                                 |                      |                   |                                        |                                |                       |
| Enabled                        | Frequency<br>Monthly   |                     | Invoice 🕚                       | Credit Card 🚺        | Require Autopay 🕕 | Price Change %                         | \$30.00                        |                       |
| *                              | Quarterly              |                     |                                 | ✓                    | -                 | 0                                      | \$90.00                        |                       |
| •                              | Semiannually           |                     |                                 | ~                    | <b>~</b>          | 0                                      | \$180.00                       |                       |
| ×                              | Annually               |                     | <b>~</b>                        | <b>~</b>             |                   | 0                                      | \$360.00                       |                       |

## CATALYST CONVENER CHAMPION